# ИНСТРУКЦИЯ ПО ЗАПОЛНЕНИЮ ОТЗЫВА О КУРСАХ НА САЙТЕ AUTODESK

№1). Вам на почту пришла Рассылка от Autodesk. Выглядит, примерно, так:

| Mail.ru <b>Почта (4</b> ) Мой Мир Однокл | ассники Игры Знакомства Новости Поиск Combo | Все проекты 🗸                                                                                                    |          |
|------------------------------------------|---------------------------------------------|----------------------------------------------------------------------------------------------------|----------|
| 🙆 mail                                   | Выделить все • Отметить все г               | прочитанными                                                                                                    | Фильтр 🔻 |
| Написать письмо                          | • 🖻 РАССЫЛКИ                                | <ul> <li>Удалить «Рассылки»</li> <li>Отметить всё прочитанным</li> </ul>                                                 | :        |
| • Входящие 3                             | A Autodesk                                  | Your request to enrol in the course, Autodesk AutoCAD. Project basics, has been approved. Please complete your course su | 14:15    |
| 🤽 Социальные сети                        | • 🧿 Облако Mail.ru                          | Храните файлы в Облаке Защитите свои фотографии и файлы от потери и забудьте навсегда об экономии места н                | 16 янв   |

№2). Открываете письмо, переходите по ссылке из письма.

Если Вы еще не имеете учетной записи в системе оценки обучения Autodesk, то ссылка выглядит, примерно,так:

https://education.autodesk.com/register?token=Prqw9cxYjxSLEoSe29m4ZnU0OZKA4c7hRjs1PC0acNv-KbRPi\_KF5ftqXkJn\_qNhipubth8w9b7T-2wgp6ux91Z1KfuOfk1J4AhsH1m6qV7MhgFWf2i\_6bLnvQO4buTMCfxXlMyC4u0Yjqe6QQhPHQyDyoR5\_vUBmY\_HclH1\_VYi7IzocNgN0IZj003QJ2DT775vwPyKwBvBqkH3CDM-bZE8T3u8olgj\_C-1rrXbrAmfHcaP\_Mm8FVRd8lhYH69YKzPaN\_mFctrflK7POf64u6paieNf1WvVskuaayGBApK0Pqk9la8SiXGlctLfqO

Далее действуете по инструкции: см. пункт №3).

Если Вы уже имеете учетную запись в системе оценки обучения Autodesk (*уже проходили авторизованные учебные курсы Autodesk*), то переходите по ссылке: <a href="https://education.autodesk.com/login-student">https://education.autodesk.com/login-student</a>, вводите в соответствующие поля свой логин (*логин – это адрес электронной почты, с которым были Вы зарегистрированы*) и пароль, и далее действуете по инструкции, начиная с пункта №7).

№3). Попадаете на страницу:

| <ul> <li>Приложения</li></ul>                     | РЕШУ ЕГЭ»: инфо 🔣 ЕГЭ по ин | рормати 🔥 Архив Витаминок | 😭 (15) Международн 🔹 « | Перевод                | Х курс                   |
|---------------------------------------------------|-----------------------------|---------------------------|------------------------|------------------------|--------------------------|
|                                                   |                             |                           |                        | Показать оригинал      | Параметры 🔻              |
|                                                   |                             |                           |                        |                        |                          |
| AUTODESK.                                         |                             |                           |                        |                        |                          |
| Личная информация * Персональная инфо             | рмация                      | Система оценки            | обучения Auto          | desk                   |                          |
| Вы студент в квалифицированном учебном заведении? |                             | Доступ клиентов к услуга  | м образовательных и с  | обучающих программ Aut | todesk                   |
| Надежда                                           |                             |                           |                        |                        |                          |
| Жданова                                           |                             |                           |                        |                        |                          |
| nadya.zhdanova53@bk.ru                            |                             |                           |                        |                        |                          |
| Secondary Email Address                           |                             |                           |                        |                        |                          |
| Password                                          |                             |                           |                        |                        |                          |
| Confirm password                                  |                             |                           |                        |                        |                          |
| Select Your Country/Region                        | 7                           |                           |                        |                        |                          |
| Выбрать язык                                      | v                           |                           |                        |                        |                          |
| Coomenuum                                         |                             |                           |                        |                        |                          |
| Следующий                                         |                             |                           |                        | Canal Market           | vichvenneult nr. • 3 www |

Ваши данные: имя, фамилия, адрес электронной почты уже есть. Вам осталось ввести новый пароль.

Придумайте и запомните этот пароль для работы со своей учетной записью в системе оценки обучения Autodesk, возможно, Вы решите продолжить обучение.

Пароль должен содержать не менее 8 символов, можно использовать цифры и знаки препинания. Повторите пароль в поле «Confirm password».

Выберите страну, например, Russian Federation, затем язык, например, русский.

| C 👌 C 🏠 education.autodesk.com/register?token=nE-IfR5v8aFpLExwPRRX0cIM8BvyO6IW_P_UvBhkdQCgmavRqFfbOfPBZIjABadC               | )prHMhcbbESDc0pUIN65fPz2BMI15RcW2p_IXihCsv0nvCFOnIAzJXYHItgZvDts0QVUFS5fUysgM6X47P1dmRL8vseqXmb4jn 💁 😰 🖈 🌘 쨆                           |
|----------------------------------------------------------------------------------------------------|----------------------------------------------------------------------------------------------------|
| Приложения Aвторизованный у Social Переводчик Septement Program And Program Petury ETD+: инфо Construction Petury ETD+: инфо | ЕГЭ по информати 🏠 Архия Витаминок 👔 (15) Международн 🍲 «ВМ. Проектиров <table-cell> Союз строителей 🗈 Записаться на курс</table-cell> |
| AUTODESK.                                                                                                    |                                                                                                    |
| Личная информация * Персональная информация                                                                                  | Система оценки обучения Autodesk                                                                                                    |
| Вы студент в квалифицированном учебном заведении?                                                                            | Доступ клиентов к услугам образовательных и обучающих программ Autodesk                                                                |
| Надежда                                                                                                    | ,                                                                                                    |
| Жданова                                                                                                    |                                                                                                    |
| nadya.zhdanova53@bk.ru                                                                                                    |                                                                                                    |
| Secondary Email Address                                                                                                    |                                                                                                    |
|                                                                                                    |                                                                                                    |
|                                                                                                    |                                                                                                    |
| Russian Federation                                                                                                    |                                                                                                    |
| Русский                                                                                                    |                                                                                                    |
| Следующий                                                                                                    | So www.vichuroneult.ni • 4 www.                                                                                                    |

№4). Нажмите кнопку «Следующий» и Вы перейдете на следующую страницу:

🛛 🔶 🔆 🏠 📫 education.autodesk.com/register?token=nE-IfR5v8aFpLExwPRRX0clM8BvyO6IW\_P\_Uv8hkdQCgmavRqFfbOfPBZIjABadOprHMhcbbESDc0pUIN6SfP22BMl15RcW2p\_1XihCsv0nvCFOnIAzJXYHltgZvDts0QVUFS5fUysgM6X47P1dmRL8vseqXmb4jn... 💁 🗟 🎓 🖷

.,

🔢 Приложения 🚾 Авторизованный у... 📭 Google Переводчик 🍲 Воронежский госу... 🍲 Домашняя - Сотру... 🛞 «РЕШУ ЕГЭ»: инфо... 🌠 ЕГЭ по информати... 🏠 Архив Витаминок... 👔 (15) Международн... 🍲 «ВШ. Проектиров... 🤡 Союз строителей... 🚹 Записаться на курс...

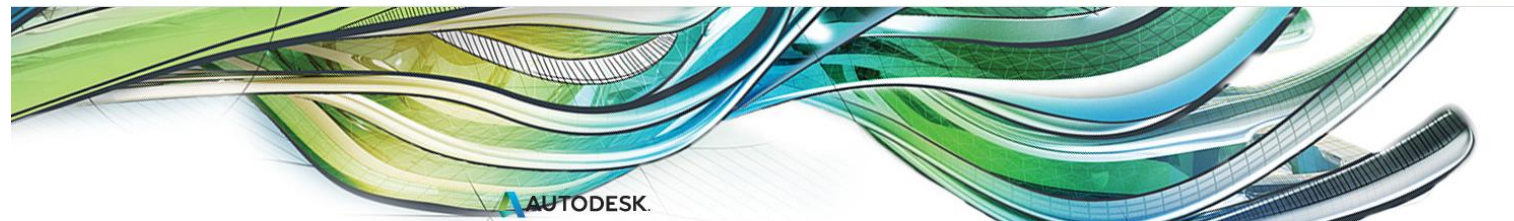

#### Условия и положения

#### Мы заботимся о вашей конфиденциальности.

Мы собираем и используем данные, которые мы собираем при использовании вами Системы оценки обучения Autodesk, а также при прохождении вами опросов по курсу, проекту или событию. Для получения сертификата об окончании курса или сертификата об участии в проекте необходимо заполнить опросник для оценки каждого курса, который вы посещаете.

Мы собираем и используем расширенный анализ поведенческих данных об использовании вами Системы оценки обучения. Это помогает нам создавать лучшие приложения для поддержки вашего опыта обучения.

Чтобы наши сообщения по электронной почте касались ваших запланированных курсов и ваших сертификатов об окончании, были актуальны для вас, мы собираем и анализируем данные ваших завершенных опросов. Все аналитические данные передаются партнеру Autodesk Learning, который провел ваш учебный курс.

Отправляя информацию по электронной почте, вы соглашаетесь получать запросы на опрос от Autodesk в отношении учебных курсов, в которых вы прошли, или событий, в которых вы участвовали. Вы соглашаетесь на сбор и анализ ваших отзывов по каждому опросу, который вы проводите и отправляете.

Данные, собранные в ходе опросов по оценке обучения, используются **только** для анализа учебных курсов и оценки эффективности курса и преподавателя.

#### Собранные данные НЕ используются для текущей маркетинговой деятельности.

Если вы не хотите получать запросы на проведение опросов о прохождении обучения и сертификаты об окончании или об участии, нажмите здесь

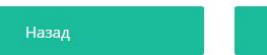

Система оценки обучения Autodesk

Доступ клиентов к услугам образовательных и обучающих программ Autodesk

Для продолжения работы нажмите эту кнопку

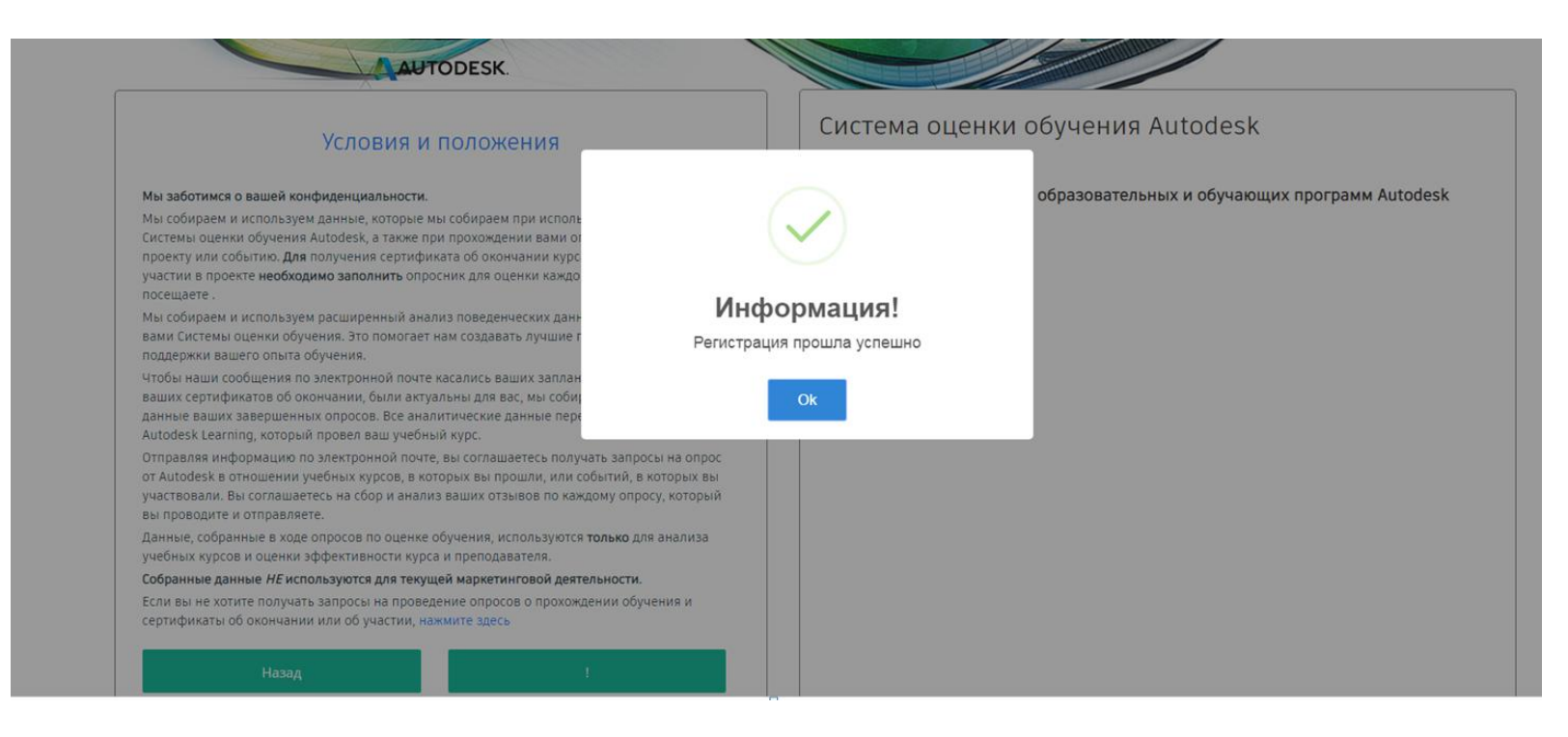

№5). Вы получили информацию о том, что регистрация прошла успешно. Нажмите кнопку «ОК».

№6). Открывается страница:

| AUTODESK.         | = | ×                                         |              |                                                           | 🕅 англий              | ский 🗸 nadya      | .zhdanova53@bk.ru ~ Помогите |
|-------------------|---|-------------------------------------------|--------------|-----------------------------------------------------------|-----------------------|-------------------|------------------------------|
| 🖚 Приборная доска |   |                                           |              |                                                           |                       |                   |                              |
| 🖉 Курс 🛛 +        | П | риборная панель Студент                   |              |                                                           |                       |                   | 📅 / Приборная панель Студент |
|                   |   | 0 Всего курсов                            | 22           | О<br>Курс закончен                                        | 22                    | О<br>Следующий ку | /pc                          |
|                   |   |                                           |              |                                                           |                       | \                 | 1. Рекомендация:             |
|                   |   | Настройки конфиденцизальности I Конфиденц | циальность , | / Cookies I Юридический I Сообщить о несоблюдении I © 201 | 9 Autodesk Inc. Bce n | ірава защищены.   | установите русский           |
|                   |   |                                           | 2.Ная        | кмите                                                     |                       |                   | язык                         |
|                   |   |                                           | крест        | ик                                                        |                       |                   |                              |

| AUTODESK.         | ≡ ×          |                   |                      |                                                           | 🕅 ан            | глийский 🗸 anddrey2019@mail.ru 🗸 Помогите |
|-------------------|--------------|-------------------|----------------------|-----------------------------------------------------------|-----------------|-------------------------------------------|
| 🖚 Приборная доска |              |                   |                      |                                                           |                 |                                           |
| 🖉 Курс —          | Приборная па | анель Студент     |                      |                                                           |                 | 🏚 / Приборная панель Студент              |
| > Поиск курса     |              |                   |                      |                                                           |                 |                                           |
| > Мой курс        | <u>8</u> 2   | О<br>Всего курсов |                      | U<br>Законченный курс                                     | <u>8</u> 2      | О<br>Следующий курс                       |
| > Следующий курс  |              |                   |                      |                                                           |                 |                                           |
| Законченный курс  |              |                   |                      |                                                           |                 |                                           |
|                   |              | Конфиденциал      | њность I Юридические | уведомления и товарный знак   © Autodesk, Inc., 2018. Все | права защищены. |                                           |

# №7). Из выпавшего меню выберите «Мой курс»

| AUTODESK.         | ≡ ×                                            |                                       |                                                | і английский                            | nadya.zhdanova53@bk.ru 🗸 Помогите |
|-------------------|------------------------------------------------|---------------------------------------|------------------------------------------------|-----------------------------------------|-----------------------------------|
| 🖚 Приборная доска |                                                |                                       |                                                |                                         |                                   |
| 🖉 Курс —          | Мой курс                                       |                                       |                                                |                                         | 💏 / Мой курс                      |
| > Поиск курса     |                                                |                                       |                                                |                                         |                                   |
| > Мой курс        | Мой курс                                       |                                       |                                                |                                         |                                   |
| > Следующий курс  | Показать 10 🔻 Записи                           | Положение дел Все 🔹                   |                                                |                                         | Поиск:                            |
| > Курс закончен   |                                                |                                       |                                                |                                         |                                   |
|                   | ID курса Название курса                        | Дата курса                            | ID инструктора Имя инструктора                 | Название сайта                          | Состояние опроса                  |
|                   | EM30335009600641 Autodesk AutoCAD. Основы прое | та 10-01-2020 46                      | 5229 Наталия Золотарева                        | инженер                                 | Не завершен                       |
|                   |                                                |                                       |                                                |                                         |                                   |
|                   |                                                |                                       |                                                |                                         |                                   |
|                   |                                                |                                       |                                                |                                         |                                   |
|                   | Настройки конфид                               | нциальности I Конфиденциальность / Со | ookies I Юридический I Сообщить о несоблюдении | ۱   © 2019 Autodesk Inc. Все права защи | щены.                             |

№8). В крайне правом столбце «Состояние опроса» синим цветом написано «Не завершен». Кликните это слово, чтобы ответить на опрос.

| ≡ ×              |                                                                                                    |                                                                                                    |                                                                                                    |                                                                                                    | і английский                                                                                                    | nadya.zhdanova53@bk.ru 🗸 Помогите                                                                                                    |
|------------------|----------------------------------------------------------------------------------------------------|----------------------------------------------------------------------------------------------------|----------------------------------------------------------------------------------------------------|----------------------------------------------------------------------------------------------------|----------------------------------------------------------------------------------------------------|----------------------------------------------------------------------------------------------------|
|                  |                                                                                                    |                                                                                                    |                                                                                                    |                                                                                                    |                                                                                                    |                                                                                                    |
| Мой курс         |                                                                                                    |                                                                                                    |                                                                                                    |                                                                                                    |                                                                                                    | 📅 / Мой курс                                                                                                    |
|                  |                                                                                                    |                                                                                                    |                                                                                                    |                                                                                                    |                                                                                                    |                                                                                                    |
| Мой курс         |                                                                                                    |                                                                                                    |                                                                                                    |                                                                                                    |                                                                                                    |                                                                                                    |
| Показать 10 т    | Записи Пол                                                                                                    | ожение лед Все                                                                                                    | *                                                                                                    |                                                                                                    |                                                                                                    | Поиск:                                                                                                    |
|                  |                                                                                                    |                                                                                                    |                                                                                                    |                                                                                                    |                                                                                                    |                                                                                                    |
| ID курса         | Название курса                                                                                                    | Дата курса                                                                                                    | ID инструктора                                                                                                    | Имя инструктора                                                                                                    | Название сайта                                                                                                    | Состояние опроса                                                                                                    |
| EM30335009600641 | Autodesk AutoCAD. Основы проекта                                                                                             | 10-01-2020                                                                                                    | 46229                                                                                                    | Наталия Золотарева                                                                                                    | инженер                                                                                                    | Не завершен                                                                                                    |
|                  | Мой курс           Мой курс           Мой курс           Показать         10 ▼           ІD курса           ЕМЗОЗЗ5009600641 | Мой курс           Мой курс           Показать         10           Показать         10           Исказать         10           Исказать         10           Ваписи         Пол           Показать         10           Исказать         10           10         Записи           Показать         10           Валиси         Пол           Валиси         Пол           Валиси         Пол | Мой курс           Мой курс           Показать         10           Показать         10           Показать         10           Все         Дата курса           Изалиси         Положение дел           Все         Все           Показать         10           Все         Все           Все         Все           Все< | Мой курс           Мой курс           Показать 10 • Записи           Положение дел           Все •           ІD курса           Название курса           Дата курса           ID курса           Название курса           Дата курса           ID инструктора           ЕМ30335009600641           Autodesk AutoCAD. Основы проекта           10-01-2020           46229 | Мой курс           Мой курс           Показать 10 • Записи           Положение дел           Все           ID курса           Название курса           Дата курса           ID курса           Название курса           Дата курса           ID инструктора           КМЗОЗЗБО09600641           Autodesk AutoCAD. Основы проекта           10-01-2020           46229           Наталия Золотарева | Мой курс         Мой курс           Показать 10 • Записи         Положение дел         Все         •           10 • Записи         Положение дел         Все         •           10 • Записи         Положение дел         Все         •           10 вкурса         Название курса         Дата курса         10 инструктора         Имя инструктора         Название сайта           10 курса         Название курса         Дата курса         10 инструктора         Имя инструктора         Название сайта           10 курса         Название курса         10-01-2020         46229         Наталия Золотарева         инженер |

# №9). Ответьте на все вопросы.

| AUTODESK.                       | ≡ ×                                                                                                    | 🕅 английский 🗸 | anddrey2019@mail.ru 🗸 | Помогите    |
|---------------------------------|----------------------------------------------------------------------------------------------------|----------------|-----------------------|-------------|
| 🖚 Приборная доска<br>🖋 Курс — + | Обзорный курс                                                                                                    |                | <b>f</b> / 06         | зорный курс |
|                                 | Обзорный курс<br>Прогресс                                                                                                    |                |                       |             |
|                                 | Основная информация<br>Оценка<br>1. * Я хотел бы получить мой электронный сертификат об окончании на указанный ниже адрес электронной почты.<br>® да<br>© нет |                |                       |             |
|                                 | следующий                                                                                                    |                |                       | Þ           |
|                                 | Конфиденциальность I Юридические уведомления и товарный знак I © Autodesk, Inc., 2018. Все права защищ                                                        | ены.           |                       |             |

| AUTODESK.         | ≡ ×                                                                                                    | 🔯 английский 🗸 | anddrey2019@mail.ru 🗸 Помогите |
|-------------------|----------------------------------------------------------------------------------------------------|----------------|--------------------------------|
| 🖚 Приборная доска |                                                                                                    |                |                                |
| 🖉 Курс 🛛 +        | Обзорный курс                                                                                                    |                | 🏦 / Обзорный курс              |
|                   | Обзорный курс<br>Прогресс<br>Оценка- Общая информация<br>2. * Я хотел бы получать электронную почту от Autodesk, включая информацию о новых продуктах и специальных акциях. |                |                                |

| AUTODESK.         | ≡ ×                                                                                                    | 🔯 английский 🗸        | anddrey2019@mail.ru 🗸  | Помогите     |
|-------------------|----------------------------------------------------------------------------------------------------|-----------------------|------------------------|--------------|
| 🕰 Приборная доска |                                                                                                    |                       |                        |              |
| 🖋 Курс 🛛 +        | Обзорный курс                                                                                                    |                       | <b>n</b> / 0           | бзорный курс |
|                   | Обзорный курс<br>Прогресс<br>Оценка- Общая информация                                                                                                    |                       |                        |              |
|                   | <ul> <li>3. Утопласен, что информация, предоставленная в этой форме, может обть передана Autodesk Авторизованным партнерам по образован<br/>партнерами по образованию для целей внутреннего контроля качества.</li> <li>              е да              </li> </ul> <li>              предыдущий          </li> <li>             следующий          </li> | ию и может обть испо. | льзована Авторизованны | ти<br>       |

| \Lambda AUTODESK. | = X @английский ~ anddrey2019@mail.ru ~ Помогите                                                                                                    |
|-------------------|----------------------------------------------------------------------------------------------------|
| 🖚 Приборная доска |                                                                                                    |
| 🖉 Курс 🛛 +        | Обзорный курс                                                                                                    |
|                   | Обзорный курс<br>Прогресс<br>ОЦЕНКА- Общая информация<br>4.* Я хотел бы получать по электронной почте от дистрибьюторов Autodesk и других третьих лиц информацию об их продуктах и услугах. Я согласен с тем, что информация, предоставленная в<br>этой форме, может быть передана Autodesk третьим сторонам, чтобы они или их поставщики услуг могли ответить на мой запрос. |

#### 

## Оценка- Общая информация

5. \* Насколько вы удовлетворены или недовольны следующим?

|                           | Очень Недовольный | неудовлетворенный | нейтральный | Довольный | очень доволен |
|---------------------------|-------------------|-------------------|-------------|-----------|---------------|
| Общий опыт                | 0                 | 0                 | 0           | 0         | ۲             |
| Компьютерное оборудование | 0                 | •                 | •           | •         | ۲             |
| Учебный центр             | 0                 | 0                 | 0           | 0         | ۲             |
| инструктор                | 0                 | 0                 | •           | •         | ۲             |
| Courseware                | 0                 | 0                 | •           | 0         | ۲             |
|                           |                   |                   |             |           |               |
| предыдущий следующий      |                   |                   |             |           |               |

| AUTODESK.         | ≡ ×                                             |                                            |                                          |                                          | 🔯 английский 🗸  | anddrey2019@mail.ru 🗸 Помогите |
|-------------------|-------------------------------------------------|--------------------------------------------|------------------------------------------|------------------------------------------|-----------------|--------------------------------|
| 🖚 Приборная доска |                                                 |                                            |                                          |                                          |                 |                                |
| 🖋 Курс 🛛 +        | Обзорный курс                                   |                                            |                                          |                                          |                 | 📅 / Обзорный курс              |
|                   | Обзорный курс<br>Прогресс                       |                                            |                                          | 0/0                                      |                 |                                |
|                   | Оценка- Общая ин<br>6. * Насколько вероятно или | нформация<br>маловероятно, что вы порекоме | ндуете следующее другу или коллеге?      |                                          |                 |                                |
|                   |                                                 | Совсем не вероятно                         | Довольно вероятно                        | Скорее всего                             | Скорее всего    | очень вероятно                 |
|                   | Этот курс                                       | 0                                          | 0                                        | Θ                                        | •               | ۲                              |
|                   | Этот инструктор                                 | •                                          | •                                        | 0                                        | •               | ۲                              |
|                   | Учебный центр                                   | 0                                          | 0                                        | 0                                        | 0               | ۲                              |
|                   | предыдущий следующий                            |                                            |                                          |                                          |                 | ,<br>,                         |
|                   |                                                 | Конфиденциа                                | льность I Юридические уведомления и това | арный знак I © Autodesk, Inc., 2018. Все | права защищены. |                                |

| AUTODESK.         | ≡ ×                                   |                                                                                                 |                   | 🕅 англи      | йский 🗸 anddrey2019@mail.ru 🗸 Помогите |  |  |  |  |
|-------------------|---------------------------------------|-------------------------------------------------------------------------------------------------|-------------------|--------------|----------------------------------------|--|--|--|--|
| 🖚 Приборная доска |                                       |                                                                                                 |                   |              |                                        |  |  |  |  |
| 🖉 Курс 🛛 🕂        | Обзорный курс                         |                                                                                                 |                   |              | 👘 / Обзорный курс                      |  |  |  |  |
|                   | Обзорный курс<br>Прогресс             |                                                                                                 |                   | 0/0          |                                        |  |  |  |  |
|                   | Оценка- Общая информа                 | ция                                                                                             |                   |              |                                        |  |  |  |  |
|                   | 7. * Насколько вероятно или маловероя | 7. * Насколько вероятно или маловероятно продолжать изучение программного обеспечения Autodesk? |                   |              |                                        |  |  |  |  |
|                   | Совсем не вероятно                    | Мало вероятно                                                                                   | Довольно вероятно | Скорее всего | очень вероятно                         |  |  |  |  |
|                   | 0                                     | 0                                                                                               | 0                 | 0            | ۲                                      |  |  |  |  |
|                   | предыдущий следующий                  |                                                                                                 |                   |              |                                        |  |  |  |  |

| AUTODESK.         | ≡ ×                                                                                                    | 🔯 английский 🗸 | anddrey2019@mail.ru 🗸 Помогите |
|-------------------|----------------------------------------------------------------------------------------------------|----------------|--------------------------------|
| 🖚 Приборная доска |                                                                                                    |                |                                |
| 🖉 Курс 🛛 +        | Обзорный курс                                                                                                    |                | 📅 / Обзорный курс              |
|                   | Обзорный курс<br>Прогресс                                                                                                    |                |                                |
|                   | Оценка- Общая информация<br>8. * Для чего вы собираетесь использовать это обучение?<br>У Школа / Университетский проект<br>Улучшение карьеры / лучшие возможности трудоустройства<br>Учить других в моей организации<br>Личный интерес<br>У Чтобы стать более продуктивным в моей нынешней работе<br>Для обучения студентов в моей школе / колледже / университете<br>Оценить товар перед покупкой<br>Другой |                |                                |
|                   | предыдущий следующий                                                                                                    |                |                                |
|                   |                                                                                                    |                |                                |

Конфиденциальность | Юридические уведомления и товарный знак | © Autodesk, Inc., 2018. Все права защищены.

| AUTODESK.         | ≡ ×                                                                                                    | 🎒 английский 🗸 | anddrey2019@mail.ru 🗸 | Помогите   |
|-------------------|----------------------------------------------------------------------------------------------------|----------------|-----------------------|------------|
| 🕰 Приборная доска |                                                                                                    |                |                       |            |
| 🖉 Курс 🛛 🕂        | Обзорный курс                                                                                                    |                | <b>f</b> / O630       | орный курс |
|                   | Обзорный курс<br>Прогресс 0/0                                                                                             |                |                       |            |
|                   | Оценка- Общая информация<br>9. * Что из следующего лучше всего описывает вас?<br>Профессиональный (неполный рабочий день) |                |                       | T          |
|                   | предыдущий следующий                                                                                                    |                |                       |            |
|                   | 4                                                                                                    |                |                       | Þ          |
|                   | Конфиденциальность   Юридические уведомления и товарный знак   © Autodesk, Inc., 2018. Все права защищ                    | цены.          |                       |            |

| AUTODESK.         | ≡ ×                                                                                                    | 🔯 английский 🗸 | anddrey2019@mail.ru ∨ Помогите |   |
|-------------------|----------------------------------------------------------------------------------------------------|----------------|--------------------------------|---|
| 🖚 Приборная доска |                                                                                                    |                |                                |   |
| 🖉 Курс 🛛 +        | Обзорный курс                                                                                           |                | 📅 / Обзорный курс              |   |
|                   | Обзорный курс<br>Прогресс                                                                               |                |                                |   |
|                   | Оценка- Общая информация<br>10. * Какой у вас опыт работы с этим продуктом Autodesk?<br>Менее 6 месяцев |                | •                              |   |
|                   | предыдущий следующий                                                                                    |                |                                | × |
|                   | Конфиденциальность I Юридические уведомления и товарный знак I © Autodesk, Inc., 2018. Все права защище | ены.           |                                |   |

| AUTODESK.         | ≡ ×                                                                                                    | 🕲 английский 🗸 | anddrey2019@mail.ru 🗸 Помогите |
|-------------------|----------------------------------------------------------------------------------------------------|----------------|--------------------------------|
| 🖚 Приборная доска |                                                                                                    |                |                                |
| 🖉 Курс 🕂          | Обзорный курс                                                                                                    |                | 📅 / Обзорный курс              |
|                   | Обзорный курс<br>Прогресс 0/0<br>Оценка- Общая информация<br>11.* Планируете ли вы получить сертификацию Autodesk для программного обеспечения, изученного в этом курсе? |                |                                |

# AUTODESK. Манглийский манdrey2019@mail.ru манdrey2019@mail.ru манdrey20

## Оценка- Общая информация

12. \* Насколько вы согласны или не согласны со следующими утверждениями?

|                                                                 | Категорически не согласен | не соглашаться | нейтральный | Согласен | Полностью согласен |
|-----------------------------------------------------------------|---------------------------|----------------|-------------|----------|--------------------|
| Я узнал новые знания и навыки                                   | 0                         | 0              | 0           | 0        | ۲                  |
| Я смогу применить новые навыки, которые я выучил                | 0                         | •              | •           | 0        | ۲                  |
| Новые навыки, которые я выучил, улучшат мои показатели          | 0                         | 0              | 0           | 0        | ۲                  |
| Я чаще рекомендую продукты Autodesk по результатам этого курса. | 0                         | •              | •           | •        | ۲                  |
|                                                                 |                           |                |             |          |                    |

предыдущий следующий

| AUTODESK.         | $\equiv$ ×                                                                                                    | 🔯 английский 🗸 | anddrey2019@mail.ru 🗸 | Помогите   |
|-------------------|----------------------------------------------------------------------------------------------------|----------------|-----------------------|------------|
| 🖚 Приборная доска |                                                                                                    |                |                       |            |
| 🖉 Курс 🔶 🕂        | Обзорный курс                                                                                                    |                | 📅 / Обз               | орный курс |
|                   | Обзорный курс<br>Прогресс                                                                                                    |                |                       |            |
|                   | Оценка- Общая информация<br>13. * Какая из следующих категорий лучше всего описывает основную отрасль вашей организации?<br>Архитектура, Проектирование и Строительство |                |                       | v          |
|                   | предыдущий                                                                                                    |                |                       |            |
|                   | Конфиденциальность I Юридические уведомления и товарный знак I © Autodesk, Inc., 2018. Все права защище                                                                 | ены.           |                       |            |

| AUTODESK.         | ≡ Х @ английский Υ mozbabushka@yandex.ru ∨ Помоги                                                                                                    | ите |
|-------------------|----------------------------------------------------------------------------------------------------|-----|
| 🖚 Приборная доска |                                                                                                    |     |
| 🖉 Курс 🛛 +        | Обзорный курс                                                                                                    | /pc |
|                   | Обзорный курс<br>Прогресс<br>ОЦенка- Комментарии<br>14. Комментарии<br>Мурс полезен как совсем новичкам, так и тем, кто уже имел некоторый опыт работы с AutoCAD. План и структура курса составлены грамотно. Материал доводится доходчиво и понятно. Охват тем глубокий с остановкой<br>и усилением на ключевых моментах. Преподаватель доходчиво и подробно всё объясняет, всегда помогает, если вдруг что-то не получается. Обязательно требуется повторение и закрепление в домашних условиях. |     |

| AUTODESK.         | ≡ ×                                                                                                    | 🕲 английский 🗸 | anddrey2019@mail.ru 🗸 Помогите |
|-------------------|----------------------------------------------------------------------------------------------------|----------------|--------------------------------|
| 🖚 Приборная доска |                                                                                                    |                |                                |
| 🖉 Курс 🛛 🕂        | Обзорный курс                                                                                                    |                | 📅 / Обзорный курс              |
|                   | Обзорный курс<br>Прогресс<br>Спасибо, что поделились этой информацией с нами.<br>Результаты были успешно сохранены! |                |                                |
|                   | 4                                                                                                    |                |                                |

| AUTODESK.                       | ≡ ×                                                                      |                                                                                                    | 🚯 английский \vee nadya.zhdanova53@bk.ru 🗸 Помогите     |  |
|---------------------------------|--------------------------------------------------------------------------|----------------------------------------------------------------------------------------------------|---------------------------------------------------------|--|
| 🔹 Приборная доска<br>🖋 Курс — + | Обзорный курс                                                            |                                                                                                    | 🖷 / Обзорный курс                                       |  |
|                                 | Обзорный курс<br>Прогресс                                                |                                                                                                    | 0/0                                                     |  |
|                                 | Спасибо, что поделились этой инфор<br>Результаты были успешно сохранены! |                                                                                                    |                                                         |  |
|                                 | 4                                                                        | Молодец!                                                                                                    | *                                                       |  |
|                                 | Настройки конфиденц                                                      | Спасибо за участие в опросе. Вы получите<br>уведомление по электронной почте для загрузки<br>сертификата об окончании. | несоблюдении I © 2019 Autodesk Inc. Все права защищены. |  |
|                                 |                                                                          | Ok                                                                                                    |                                                         |  |

| AUTODESK.          | ≡ | ×                        |                                  |                              |                      |                                       | 🕅 английский 🕯     | ✓ anddrey2019@mail.ru ∨ Помогите |  |
|--------------------|---|--------------------------|----------------------------------|------------------------------|----------------------|---------------------------------------|--------------------|----------------------------------|--|
| 🖚 Приборная доска  |   |                          |                                  |                              |                      |                                       |                    |                                  |  |
| 🖉 Курс —           | N | Мой курс<br>♠ / Мой курс |                                  |                              |                      |                                       |                    |                                  |  |
| > Поиск курса      | - |                          |                                  |                              |                      |                                       |                    |                                  |  |
| > Мой курс         |   | Мой курс                 |                                  |                              |                      |                                       |                    |                                  |  |
| > Следующий курс   |   |                          |                                  |                              |                      |                                       |                    |                                  |  |
| > Законченный курс |   | шоў то т Sam             |                                  | yc bee v                     |                      |                                       |                    | ·                                |  |
|                    |   | ID курса                 | Название курса                   | Дата курса                   | ID инструктора       | Имя инструктора                       | Название сайта     | Статус опроса                    |  |
|                    |   | EM3033500992061          | Autodesk AutoCAD. Основы проекта | 01-March-2019                | 46229                | Наталия Золотарева                    | инженер            | Завершенный                      |  |
|                    |   |                          |                                  |                              |                      |                                       |                    |                                  |  |
|                    |   |                          |                                  |                              |                      |                                       |                    |                                  |  |
|                    |   |                          |                                  |                              |                      |                                       |                    |                                  |  |
|                    |   |                          | Кон                              | фиденциальность І Юридически | е уведомления и това | рный знак   © Autodesk, Inc., 2018. Е | се права защищены. |                                  |  |

№10). Перейдите в левом меню на пункт «Законченный курс» (он последний в списке).

| AUTODESK.                   | ≡ ×                                                                                                    |                                  |                  |                    | 🕅 английский 🗸 | anddrey2019@mail.ru ~ Помогите |
|-----------------------------|----------------------------------------------------------------------------------------------------|----------------------------------|------------------|--------------------|----------------|--------------------------------|
| 🖚 Приборная доска           |                                                                                                    |                                  |                  |                    |                |                                |
| 🖉 Курс — 🧹                  | Законченный курс                                                                                           |                                  |                  |                    |                |                                |
| > Поиск курса<br>> Мой курс | Законченный курс                                                                                           |                                  |                  |                    |                |                                |
| > Следующий курс            | Шоу 10 • Записи Поиск:                                                                                     |                                  |                  |                    |                |                                |
| > Законченный курс          |                                                                                                    |                                  |                  |                    |                |                                |
|                             | ID курса                                                                                                   | Название курса 🕇                 | Завершающий курс | Имя инструктора    | Название сайта | Скачать сертификат             |
|                             | EM3033500992061                                                                                            | Autodesk AutoCAD. Основы проекта | 29-March-2019    | Наталия Золотарева | инженер        | Скачать Нажмите здесь          |
|                             |                                                                                                    |                                  |                  |                    |                |                                |
|                             |                                                                                                    |                                  |                  |                    |                |                                |
|                             |                                                                                                    |                                  |                  |                    |                |                                |
|                             | Конфиденциальность I Юридические уведомления и товарный знак I © Autodesk, Inc., 2018. Все права защищены. |                                  |                  |                    |                |                                |
|                             |                                                                                                    |                                  |                  |                    |                |                                |

## №11). В поле столбца «Скачать сертификат» Вам предлагают «Скачать. Нажмите здесь». Нажмите.

Если Вы работали в компьютерном классе, а не дома, то не забудьте потом удалить Сертификат безвозвратно: Schif+Delete.

- №12). Выходите из своего личного кабинета: Logout.
- №13). Закройте браузер, например, Google Chrome.